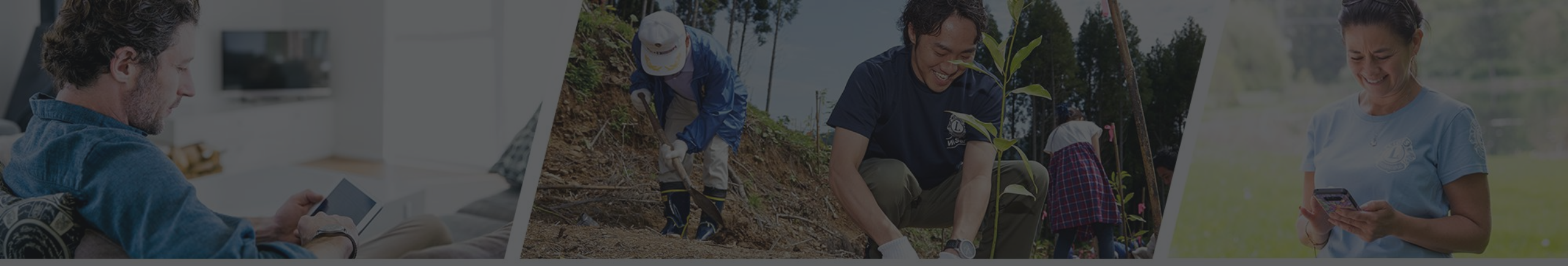

## 隆重介紹 MyLion®

## 用新的會員工具推進國際獅子會

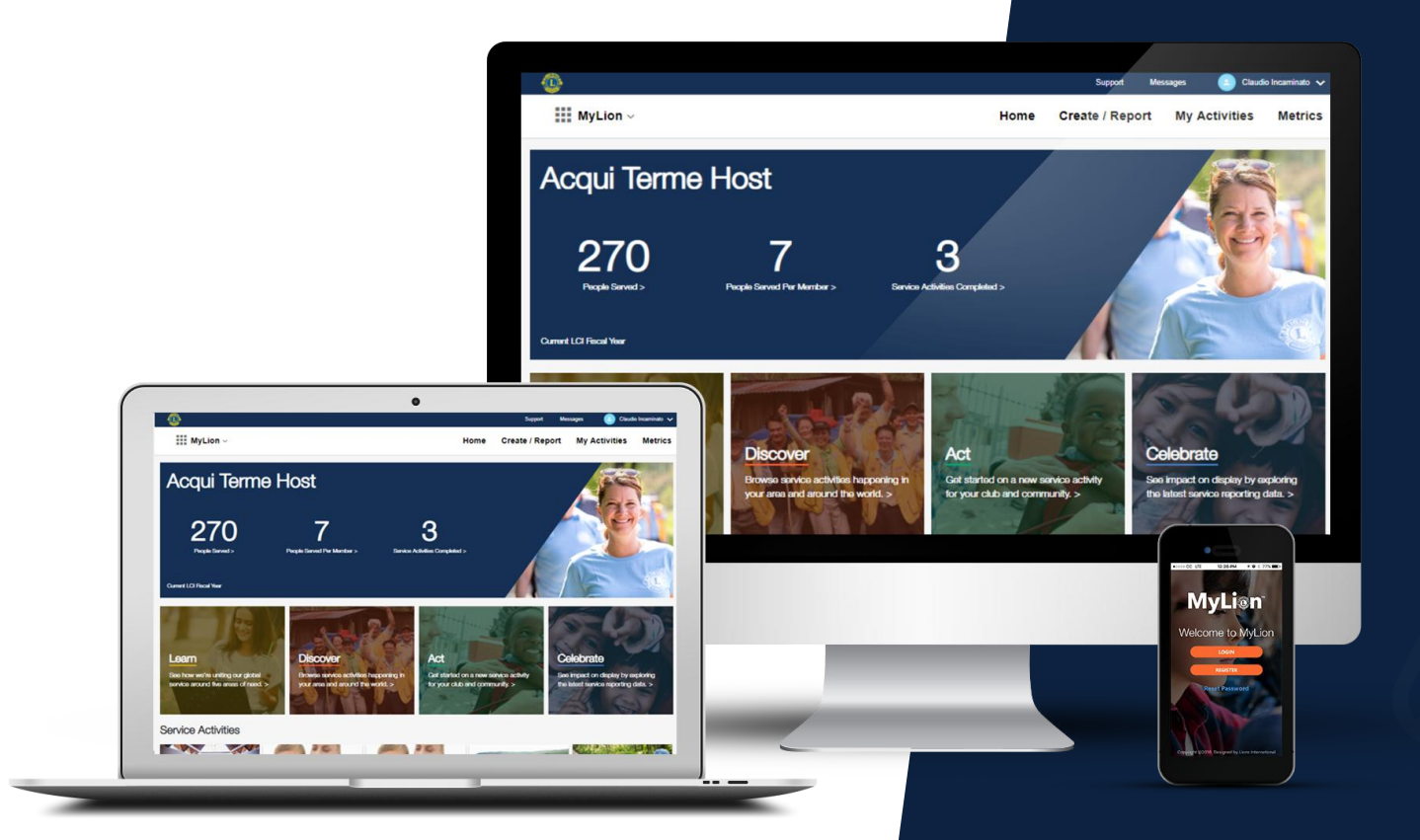

從2019年7月1日開始,MyLion 將取代 MyLCI 作為服務活動報告的系統。 MyLCI 的 所有其它功能保持可用。

## MyLion

- 與貴分會**計劃、邀請和分享**服務活 動
- 如果您是幹部,請報告服務的活動
- 尋找、聯繫,並與來自世界各地的 獅友和青少獅們**聊天**
- 檢閱貴分會、區、複合區等的**重要** 服務數據

## 我需要知道哪些關於 MyLion 的事項?

### 1. MyLion 可在各地以任何設備使用。

- 從任何網頁瀏覽器登錄到 MyLion
- 將 MyLion 移動應用程式下載到您的智能手機中

### 2. MyLion 一直在改良

- MyLion 已經300多位獅友和青少獅的測試,我們繼續根據用戶的回饋意 見來開發這個平臺
- 3. 從2019年7月1日開始, MyLion 將取代 MyLCI 作為 服務活動報告的系統
  - 網絡研討會、MyLion 工具袋及其它資源將會提供

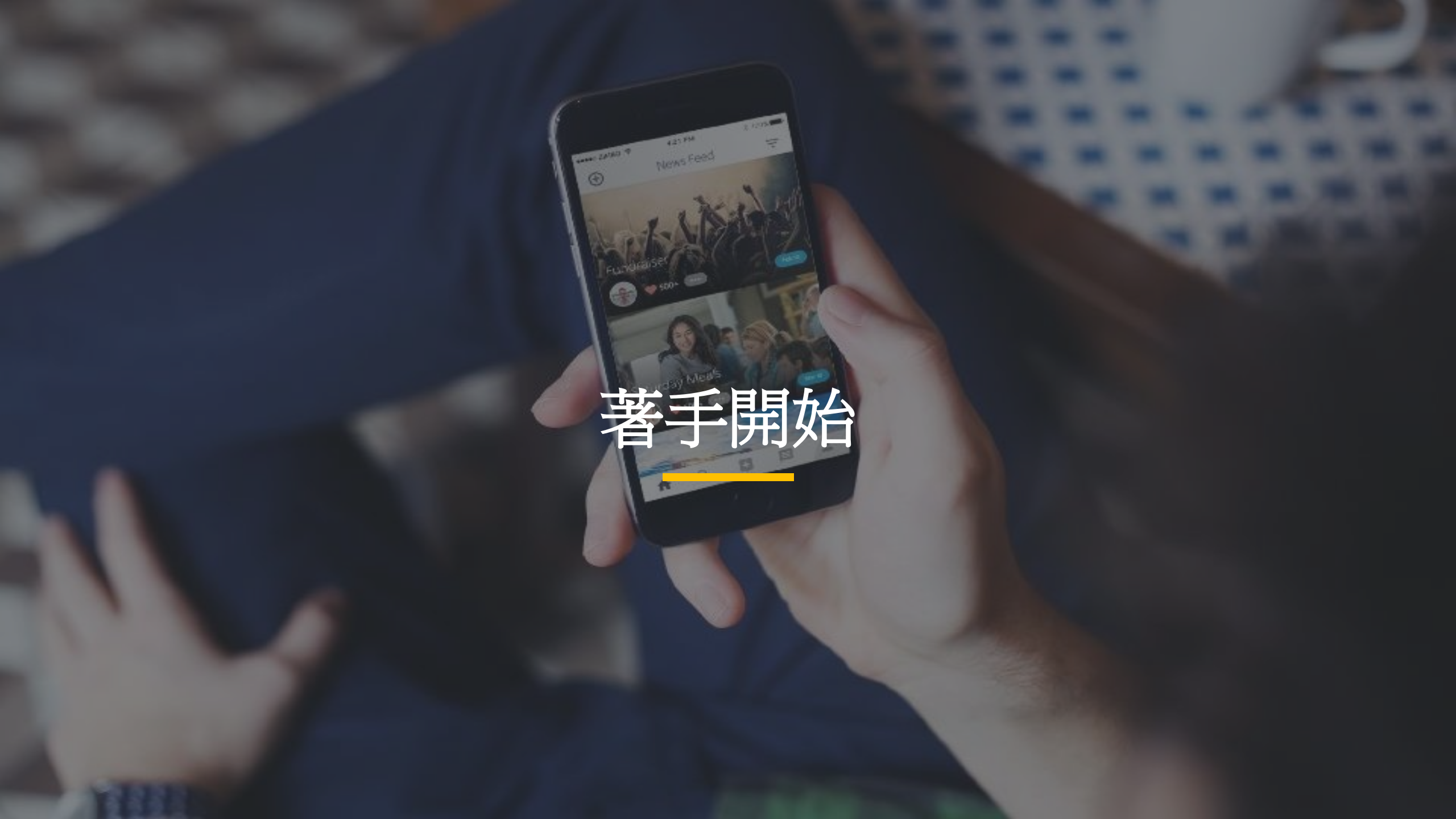

## MyLion 網站

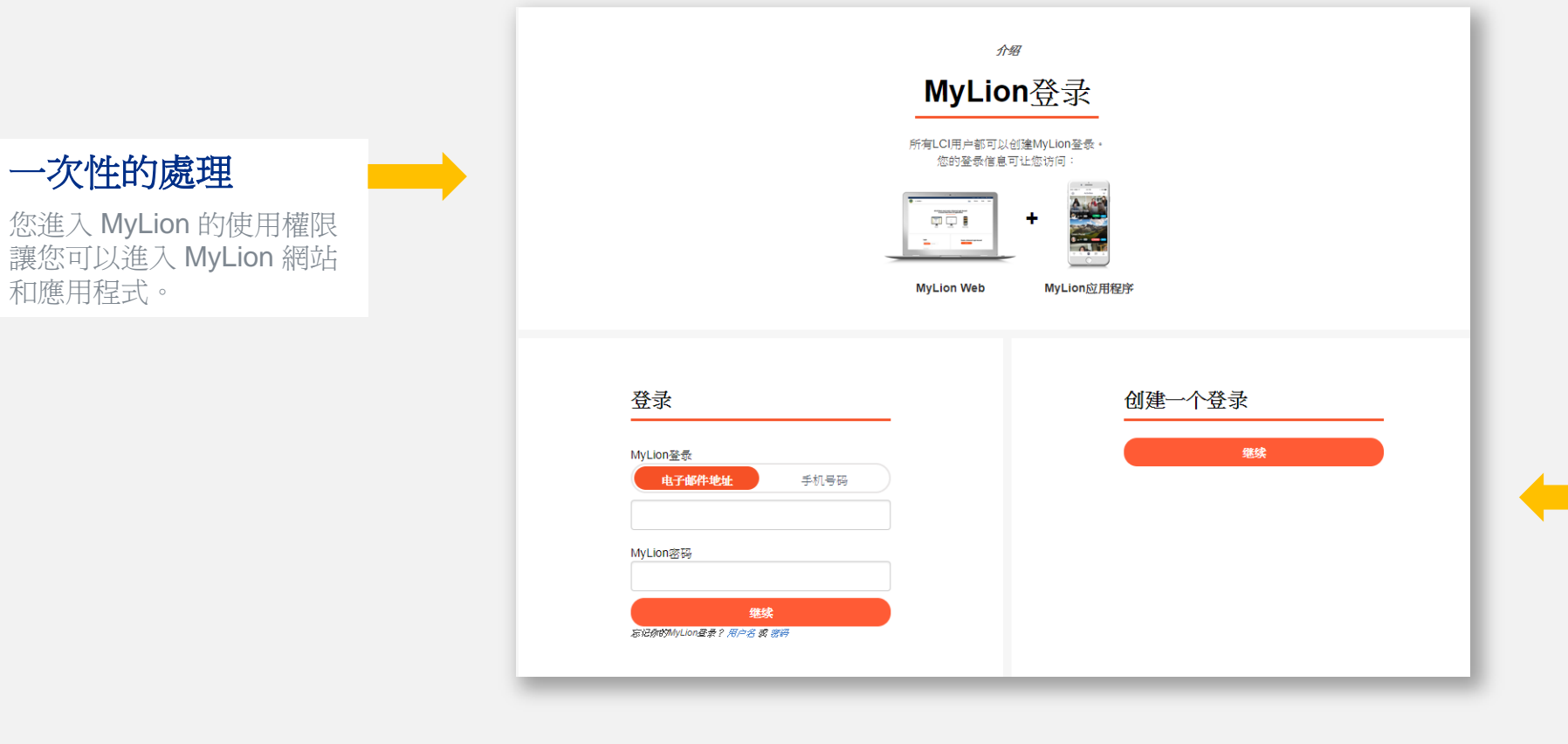

## **您需要的**1. 您的會員號碼

- 2. 符合您在 MyLCI中登記 的電郵或電話號碼
- 3. 您自選的密碼

貴分會秘書可幫您更新您在 MyLCI中的電郵和電話號碼, 並給您提供您的會員號碼

## 下載並在 MyLion 移動應用程式上登記

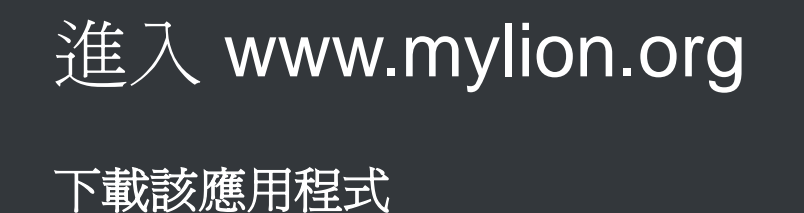

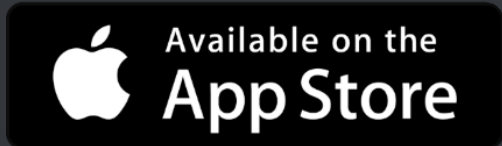

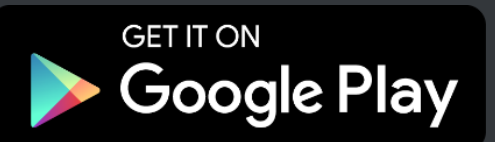

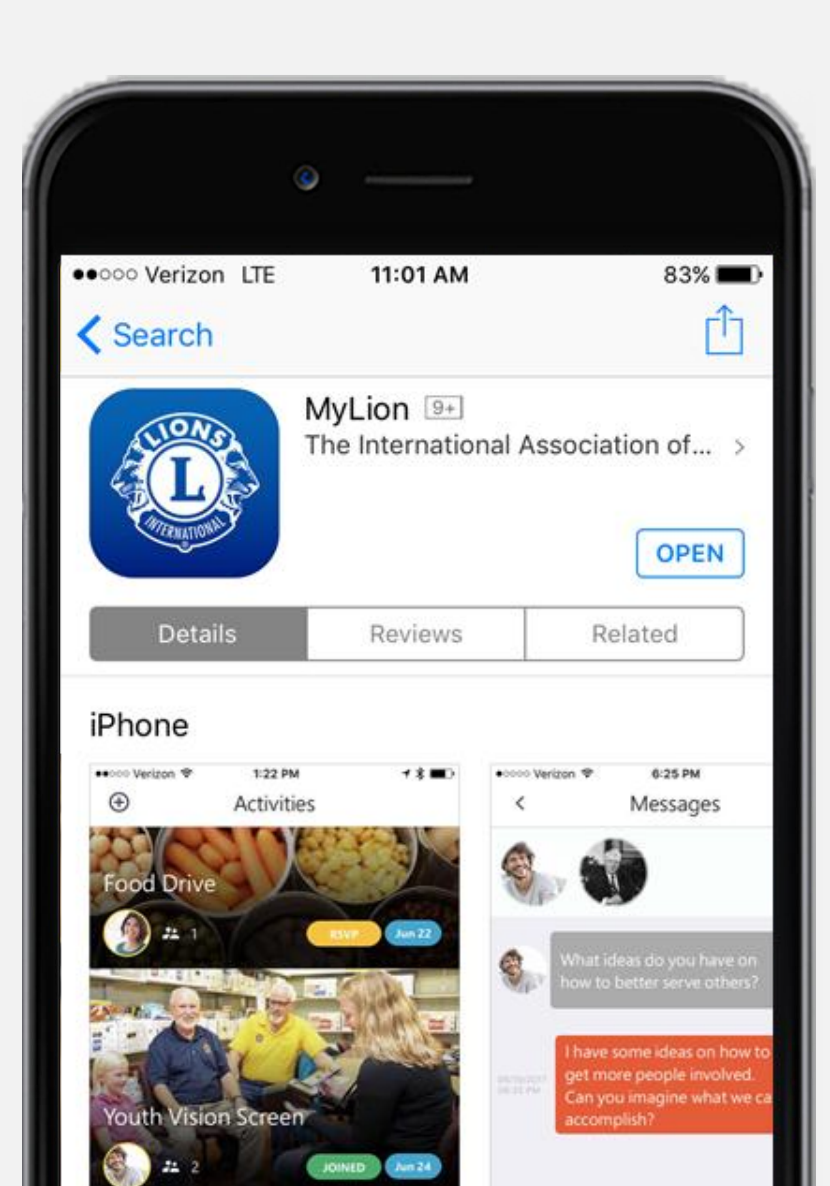

## MyLion, 您的方式

探索 MyLion 網絡版的特徵。

## 您的 MyLion 主頁

#### 看到清晰的 服務影響

服務影響個性化。您的 主頁驕傲地展示貴分會 的服務影響。

#### 知情

杳看貴分會沂期的服務 活動。查看您將參加什 麼服務活動,加入您感 興趣活動並將需要報告 的服務活動結案。

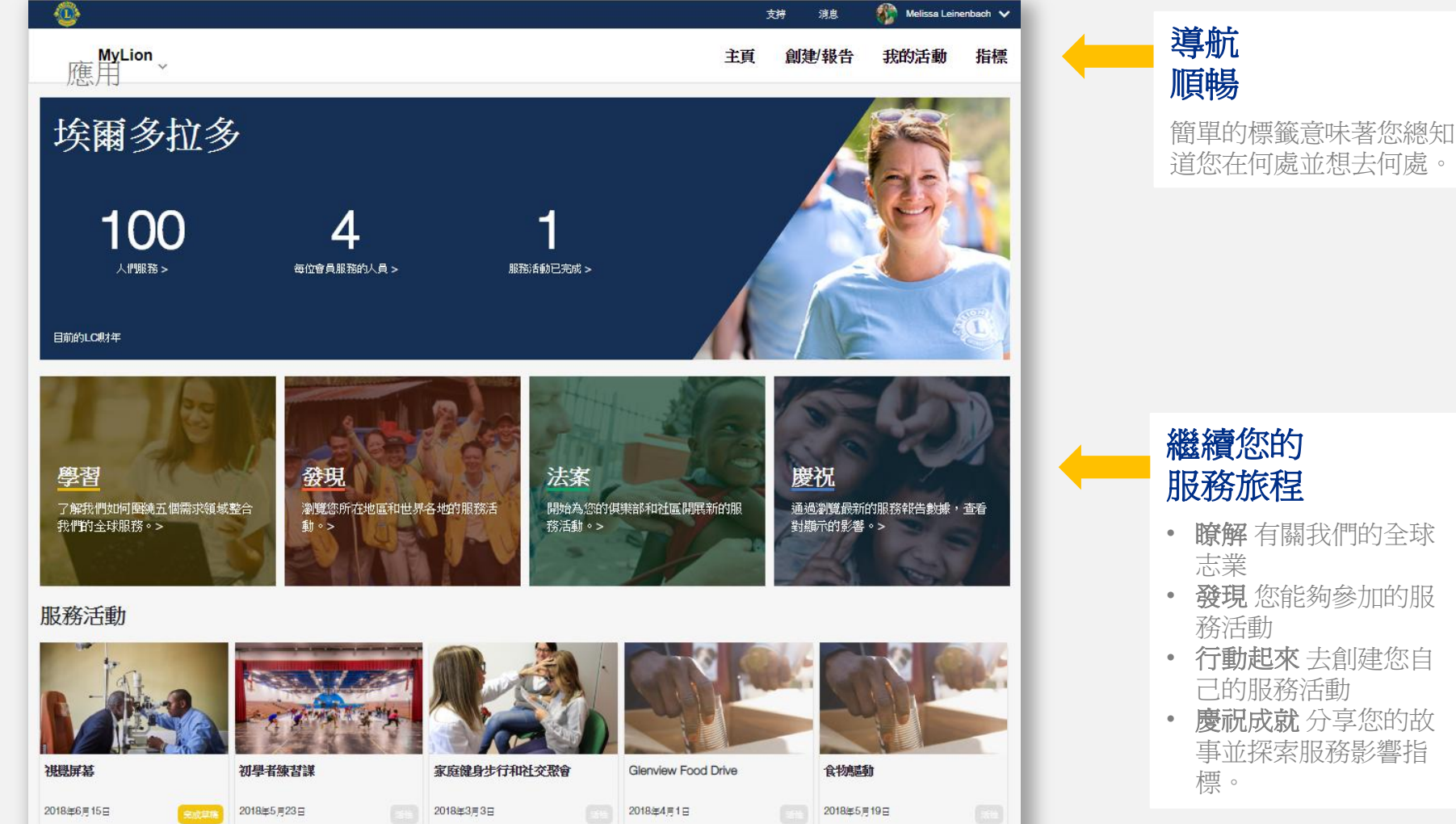

繼續您的 服務旅程

- 瞭解 有關我們的全球 志業
- 發現 您能夠參加的服 務活動
- 行動起來 去創建您自 己的服務活動
- 慶祝成就 分享您的故 事並探索服務影響指 標。

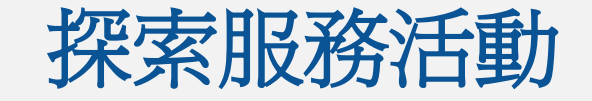

## 用過濾器找到您適用的活動

個人定制您的搜索,看看 獅子會每個階層過去和即 將舉行的活動。獲得靈感 並參與您附近的活動。

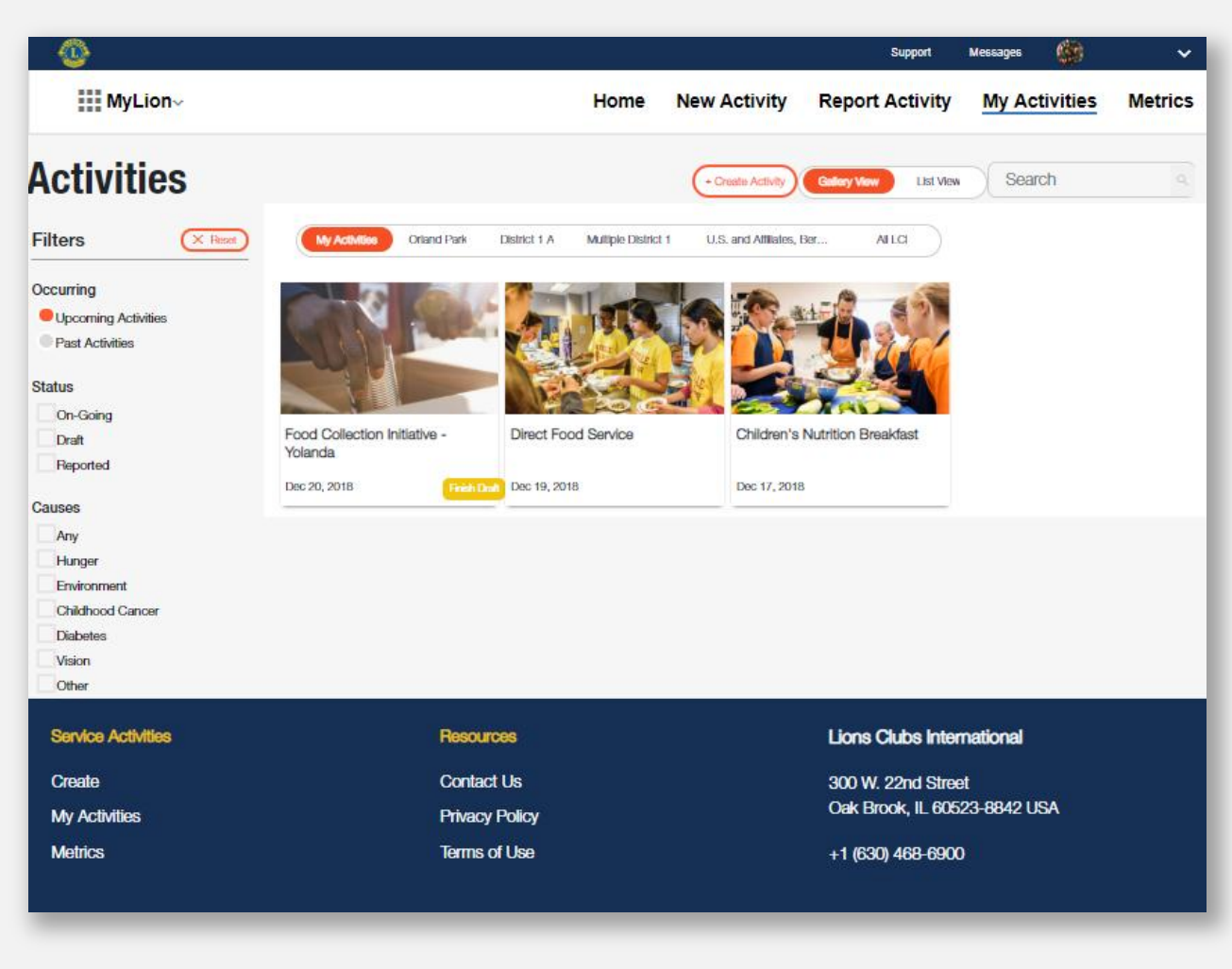

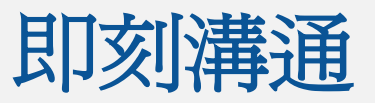

#### **內置聊天 功能** 與全球任何地方的獅友 溝通,而且也能和當地 層面溝通。

| 4                             |                   |                                          | 支持 消息        | 🎲 Melissa Leinenbach 🗸 |                                       |
|-------------------------------|-------------------|------------------------------------------|--------------|------------------------|---------------------------------------|
| MyLion<br>應用                  |                   |                                          | 主頁 創建/報告     | 我的活動 指標                |                                       |
| 消息                            |                   |                                          |              | + 新满息                  |                                       |
| 所有消息                          | 會話                |                                          |              |                        |                                       |
| Andrew Rangel<br>8/17/18      | <b>致</b> :安德魯蘭格爾, |                                          |              |                        |                                       |
| 私人用戶<br>8/16/18               |                   |                                          | 2018年7月      | 25日,下午4:42:05          | ~~~~~~~~~~~~~~~~~~~~~~~~~~~~~~~~~~~~~ |
|                               |                   | 一個                                       |              | (A)                    | ▲ (月中)[1-5]<br>溝涌                     |
| Sandra Block<br>8/15/18       |                   |                                          |              | •                      | 聊天"沟沟网" 凹不同的顏色                        |
| Ca<br>8/15/18                 |                   | 你好,我是約蘭達                                 | 2018年8月      | 115日,下午3:05:36         | 顯示,您一眼就知道誰在講                          |
| Daniel Rux<br>8/15/18         |                   |                                          |              | <b>S</b>               |                                       |
| Daniel Rux<br>8/15/18         |                   |                                          | 2018年8月      | 15日,下午3:08:26          |                                       |
| Jimmy Caliendo<br>8/15/18     |                   | 你會參加即將到來的服務活動嗎?我們真的可」<br>起工作。我期待著你的決定。謝謝 | 以使用你的幫助。很高興」 | :個月和你一                 |                                       |
| G CA - Chet Barker<br>8/15/18 |                   |                                          |              | <b>%</b>               |                                       |
| Sandra Block<br>8/15/18       |                   |                                          |              |                        |                                       |
| <b>埃琳娜</b><br>6/17/18         | Start typing      |                                          |              |                        |                                       |
| Miriam Martinez<br>6/17/18    |                   |                                          |              |                        | 控制                                    |
| Ca 6/15/18                    |                   |                                          |              | 發信息                    | 信息                                    |
|                               |                   |                                          |              |                        | 您可以決定何時開始或離開                          |
|                               |                   |                                          |              |                        | 除舊資訊。                                 |

## 計畫、報告並慶祝

您在 MyLion 網絡版上的服務

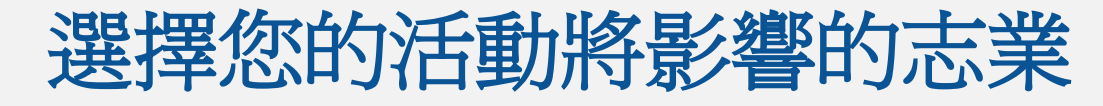

#### 跟蹤您的 進展

MyLion 引導您每一步驟, 創建一項服務活動。總是讓 您知道您完成和下一項活動。

#### 分享您的 激勵

圖表說明您選擇激發您服務 的全球志業。您也能夠選擇 "其他"來影響不同的社區。

|   | •                       |       |          | 3                             | 5持 消息                                 | 🊯 Melissa Leir                       | ienbach 🗸      |
|---|-------------------------|-------|----------|-------------------------------|---------------------------------------|--------------------------------------|----------------|
|   | 應用 <sup>MyLion</sup> ∼  |       |          | 主頁                            | 創建/報告                                 | 我的活動                                 | 指標             |
| ( | < 图法                    |       |          |                               |                                       |                                      | 细紋             |
|   | 1<br>原型 建入 3 4<br>邀請 邀請 | 5. 預題 |          |                               |                                       |                                      |                |
|   | 選擇您的活動將影響的              | 原因。   |          |                               |                                       |                                      |                |
|   | <b>e</b>                | ١     | 8        |                               |                                       |                                      |                |
|   | 飢餓                      | 環境    | 兒童癌症     | 飢餓                            |                                       |                                      |                |
|   | <b>Q</b>                | ۲     | <b>Ø</b> | 僅 <b>2016</b><br>人口的1<br>歲以下5 | 甲就有8.15億人受到<br>1%以上。由於長期<br>2番發育不良。獅子 | 到肌酸的影響 - 佔<br>期營養不良,1.55<br>子會和獅子會有助 | 世界<br>確五<br>於改 |
|   | 糖尿病                     | 視力    | 其他       | 善人類的<br>何影響當<br>成員的類          | 勤繁榮,我們看到3<br>3地社區。我們相信<br>基勃發展。我們的興   | ≥球飢餓和營養危<br>含社區的改善取決<br>跳略目標是確保所     | 機如<br>於其<br>有社 |
|   |                         |       |          | 區成員者                          | 隴獲得営養食品。                              |                                      |                |
|   |                         |       |          |                               |                                       |                                      |                |
|   |                         |       |          |                               |                                       |                                      |                |
|   |                         |       |          |                               |                                       |                                      |                |
|   |                         |       |          |                               |                                       |                                      |                |
|   |                         |       |          |                               |                                       |                                      |                |

#### 瞭解更多, 服務更好

MyLion的右上方面板給您 提供有關您選擇的全球志業 的更所資訊。如果您點擊不 同的志業,資訊和支援資源 的連結也將會改變。您甚至 可以透過閱讀有關我們的全 球志業,找到新的服務熱情!

### 選擇分步驟的方案計畫書來指導您的服務。

#### 用服務方案計畫書, 獲得啓發並進行組織

從各種熱門服務活動選擇或 使用"其他"來創建自己的活動。每項有名稱的活動帶有 其服務方案計畫書或分步驟 指南,說明您組織有序。

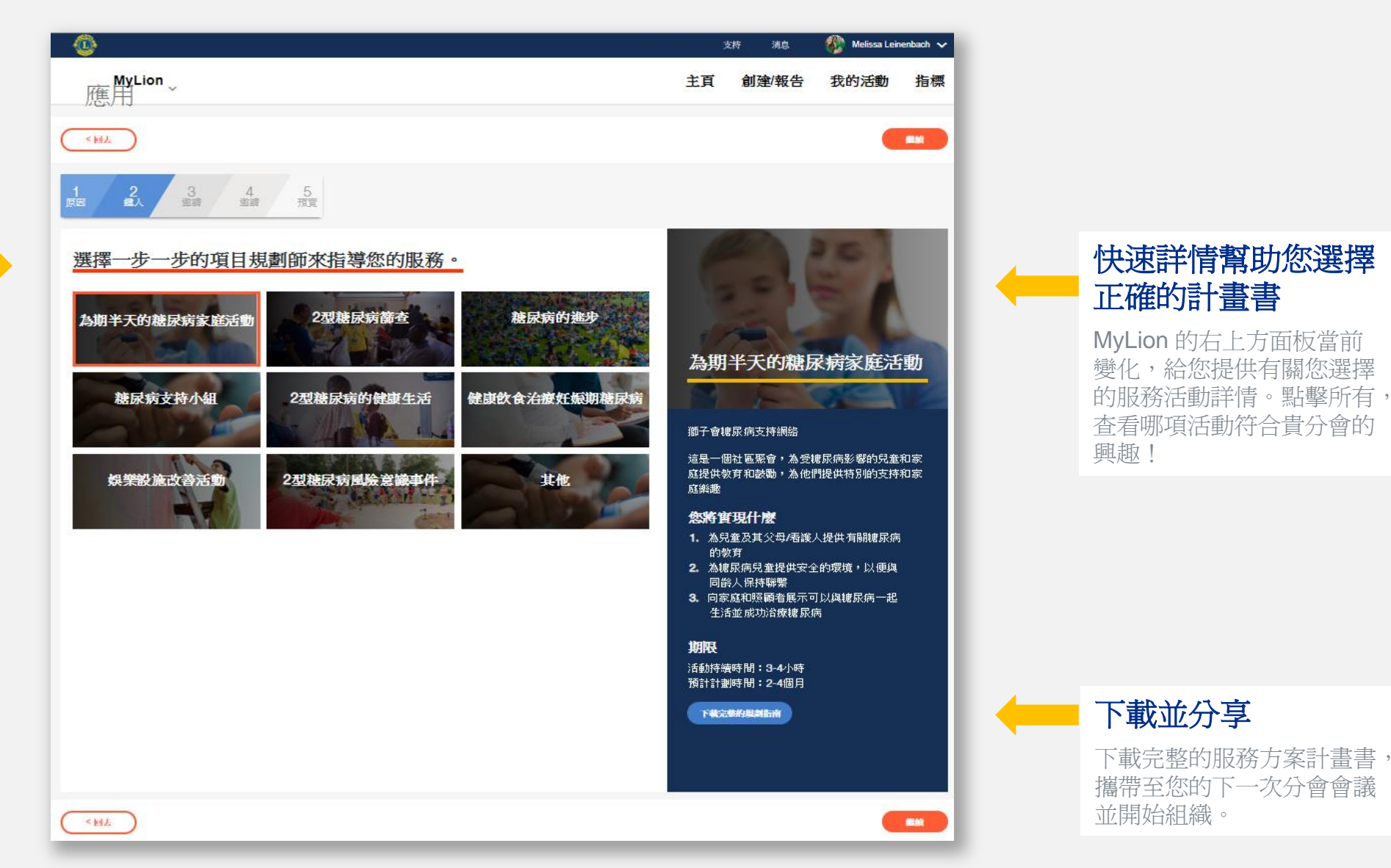

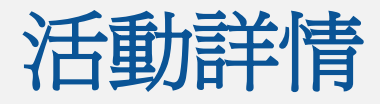

#### 🌇 Melissa Leinenbach 🗸 支持 浦息 MyLion 應用 主頁 我的活動 指標 創建/報告 <回去 3 4 5 遠續 預算 **2** $(\times)$ 1. 活動詳情 使用联盟副僚 编制会前网络 活動名稱 \* Half-day Diabetes Family Event 地址或地點 " 任何時候您需要時, 為期半天的糖尿病家庭活動 尋找更多的資訊 A CONTRACTOR OF 時間 08:00 AM 開始日期 這是一個社區聚會,為受糖尿病影響的兒童和 如果您選擇有名稱的活動, 結束日期 前 時間 5:00 PM 家庭提供教育和鼓勵,為他們提供特別的支持 該活動的詳情和服務方案計 和家庭樂趣 活動描述 \* 您將實現什麼 畫書將會在側面面板出現。 A community gathering that provides education and 1. 為兒童及其父母/看護人提供有關糖尿病的 encouragement for children and families affected by 教育 2. 為糖尿病兒童提供安全的環境,以便與同 請輸入缺少的信息。 齢人保持聯繫 3. 向家庭和照顧者展示可以與糖尿病一起生 活並成功治療糖尿病 2. 隱私設置 期限 誰能看到這個? 活動持續時間:3-4小時 預計計劃時間:2-4個月 大家 俱樂部 只有我 下载完整的坦威指南 誰可以加入? 大家 任何每子座或除子座。 只有邀请 <回去

#### 講述您的服務故事

使用活動詳情部分來分享有 關您的服務活動詳情的更多 資訊。上傳圖像並展示貴分 會正在計畫或已經達成的活 動。

#### 掌控您的隱私

我們致力於保護您的隱私和 安全。MyLion 讓您全面掌 控誰能夠看到並加入您的活 動。

#### 在任何層面搜索並 邀請

透過邀請他人加入,讓您的 服務活動獲得成功!透過在 分會欄選擇分會或搜索個人, 讓貴區的所有分會參與。

| - 😳                      |                  |               |                    |        | 支持 済息               | Mellssa Leine | enbach 🗸  |
|--------------------------|------------------|---------------|--------------------|--------|---------------------|---------------|-----------|
| MyLion<br>應用             |                  |               |                    | 主頁     | 創建/報告               | 我的活動          | 指標        |
| < <u>M</u>               |                  |               |                    |        |                     |               | 9591      |
| 1 2 3<br>原因 銀人 強請        | 4 5<br>预骤 预骤     |               |                    |        |                     |               | $\otimes$ |
| 邀請您俱樂部或世界各地的話<br>2062年 「 | #子會和青少貓非加加的服務活動。 | 當您提交活動時,您選擇的人 | 將收到他加的邀請。          |        |                     |               |           |
| 邀請人                      | _                |               |                    |        |                     |               |           |
| CLUBS                    | Search Groups    | 中個體           | Search Individuals | INVITE | S                   |               |           |
|                          | 就的俱樂部) 📀         |               |                    | •      | 珍妮特·比克斯勒            |               | 0         |
| 哈里斯堡鎮和約<br>#F#           | .स O             |               |                    |        | 威賽載發德               |               | 0         |
|                          | Y O              |               |                    | •      | 史帶夫格里芬              |               | 0         |
| 通 送昔菜绘园<br>#予約           |                  |               |                    | •      | 比利哈里斯               |               | 0         |
|                          |                  |               |                    |        | Eric Johnson        |               | 0         |
|                          |                  |               |                    |        | 托尼線利普斯              |               | 0         |
|                          |                  |               |                    |        | 聲總國拉什               |               | 0         |
|                          |                  |               |                    |        | 珍妮弗貝克               |               | 0         |
|                          |                  |               |                    |        | 塗人克拉布<br>           |               | 0         |
|                          |                  |               |                    |        | 阿曼達巴特勒              |               | 0         |
|                          |                  |               |                    |        | 2월1日78년 79회<br>휴년순동 |               | 0         |
|                          |                  |               |                    | •      | ANA¥                | _             | ~         |
| ( < MA                   |                  |               |                    |        |                     |               | Sint      |

邀請民眾參加您的服務活動

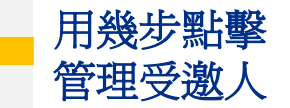

在開發您的活動時,在右邊 欄添加並刪除受邀人。

#### 看似一項偉大的計畫!

您方案計畫的清楚選擇,講 述您近期的服務故事。何人、 何事、何時、何地以及何因? 所有詳情都在一頁整潔的頁 面上。

#### 增添或編輯詳情

如果您不確定您的邀請名單 (或您增加的其他詳情), 沒有關係。返回進行更改。

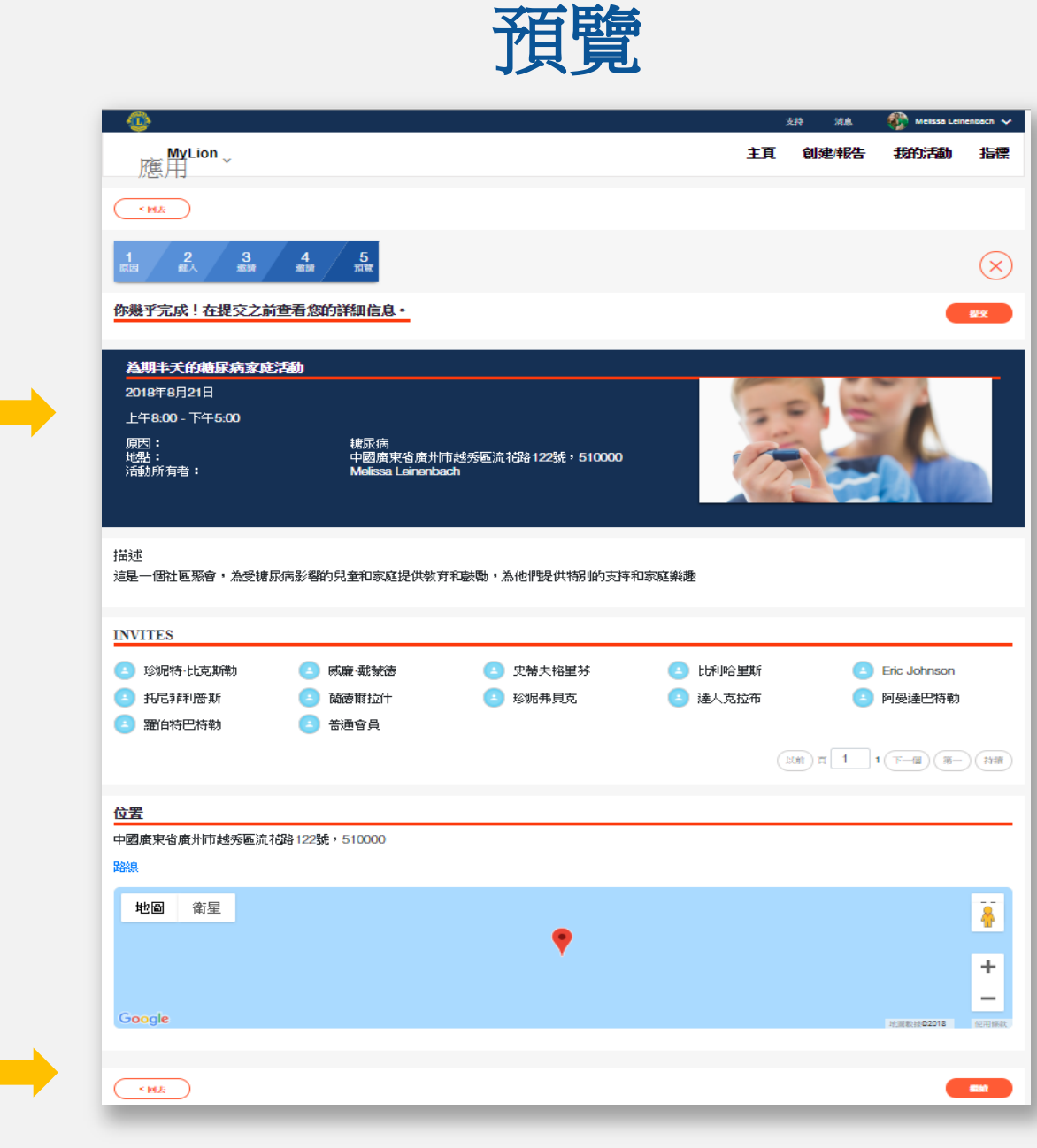

#### 計畫的活動 (幾乎完全報告!)

一旦對您的計畫滿意,點擊 發佈並與受邀人和其他獅友 及青少獅分享近期服務。祝 賀,您已經完成了您的服務 活動未來報告的大部分!

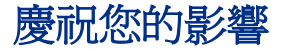

報告您的服務是慶祝您在貴 社區影響的一種方式。用可 測量的方式分享您的服務活 動如何說明了您的社區。

#### 分享數字背後的故事

在社區結果領域,您增添詳 情和您影響的深度。講述您 善行的故事。

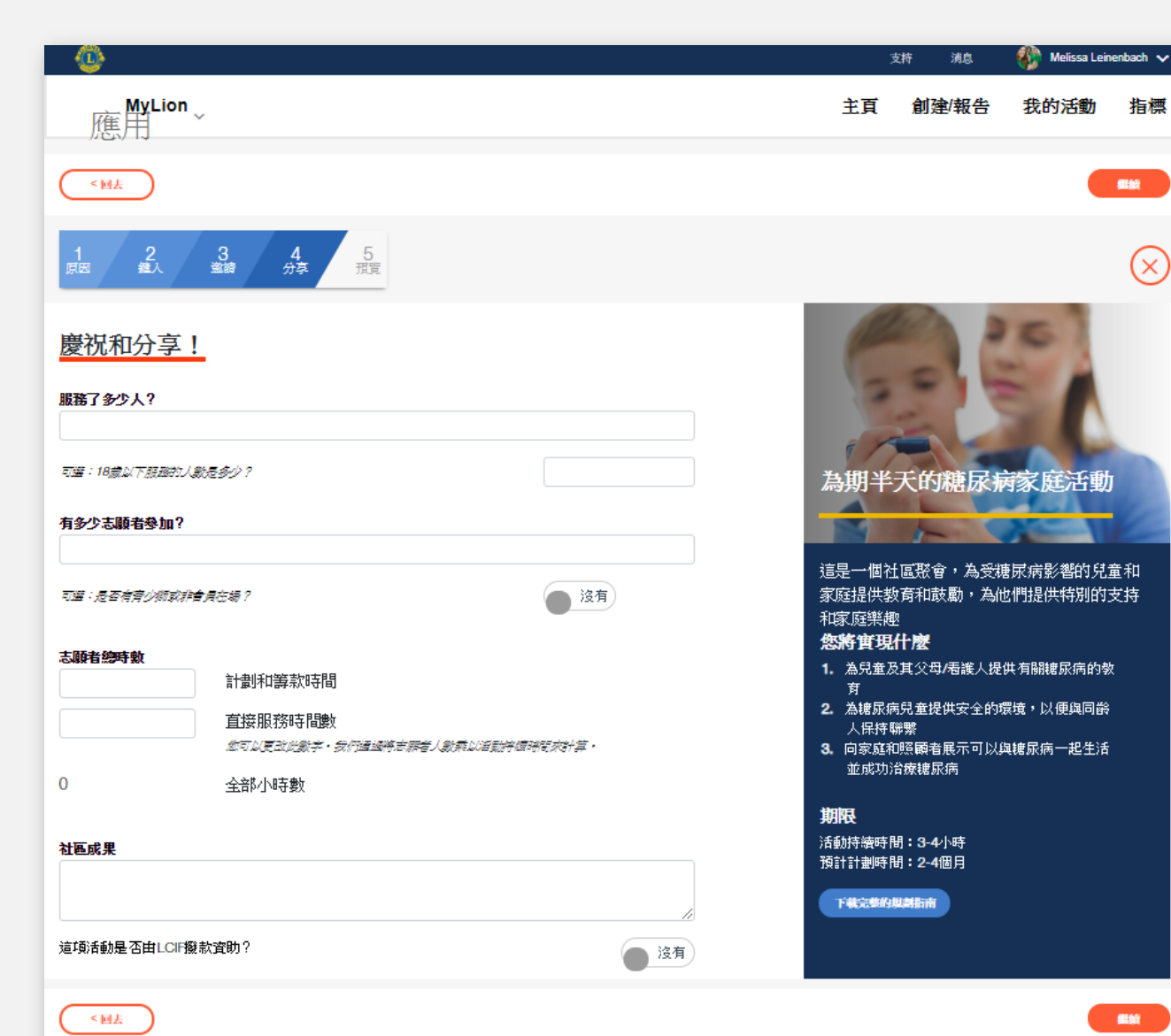

報告(供幹部使用)

![](_page_17_Picture_0.jpeg)

![](_page_17_Picture_1.jpeg)

快速查看您的服務

我們關鍵的服務指標突出顯 示在指標面板上,供容易參 看。

**資料專家** 我們的互動式面板每數小時 更新並分享我們在何地以及 如何影響世界。

成爲一名快速的

# MyLion 應用程式

1

123754

AND CATED

.....

## 在 MyLion 應用程式上計畫並加入服務活動。

![](_page_19_Picture_1.jpeg)

#### 創建或支援服務

MyLion 能夠說明將您的服務活動理念帶入生活或將您與需要您支援的活動相連接。

![](_page_19_Picture_4.jpeg)

#### 獲得啓發並參與

搜索篩檢程式説明您發現服務。當您旅行時或看到當地 所發生的活動時,獲得啓發、 加入一項活動。

|                               | 尋找给                | 分會                   | - T |
|-------------------------------|--------------------|----------------------|-----|
| 活動                            | 用戶                 |                      | 分會  |
| Q 在此鍵入                        | 來搜索                |                      |     |
|                               |                    | ŧ                    | 8   |
| AAARGO SSSL                   | JMMIT              | ANTIOCH              |     |
| McCook, IL                    |                    | ANTIOCH, IL          |     |
| UNITED STATE                  | S                  | UNITED STATES        | 5   |
| Ħ                             |                    | <b>B</b>             | 8   |
|                               |                    |                      |     |
| ARLINGTON H                   | IEIGHTS            | AURORA               |     |
| ARLINGTON H<br>Arlington Heig | IEIGHTS<br>hts, IL | AURORA<br>AURORA, IL |     |

#### 與全球連接

是否好奇其他分會或對具體的 MyLion 用戶感興趣? 搜索並追隨瞭解。

## 在移動中創建一項活動。

![](_page_20_Picture_1.jpeg)

#### 使用簡單的模版

考慮您想用 MyLion 組織什 麼活動並選擇一個簡單的模版。

![](_page_20_Picture_4.jpeg)

#### 捕捉詳情

MyLion 的提示將會幫助您 增添志業的詳情,激勵您達 成方案的時間表。

![](_page_20_Picture_7.jpeg)

#### 讓人人參與

幾步點擊,邀請他人加入您 並讓您的服務獲得成功。

![](_page_20_Picture_10.jpeg)

#### 讓我們開始服務

一旦您對計畫滿意,點擊發 佈並與受邀人和其他獅友及 青少獅分享近期的服務。

## 報告並慶祝您的服務(適用於幹部)

![](_page_21_Picture_1.jpeg)

迅速報告您的服務。

輸入幾條基本信息,並在完成服務後,簡單迅速地提交報告。

![](_page_22_Picture_0.jpeg)

| all AT&T LTE 下<br>尋打  | <del>年9:22    1</del><br>戈分會 | 59% <b></b> | all AT&T LTE         | <sup>下午9:22</sup><br>尋找活動 | 7 59%               |
|-----------------------|------------------------------|-------------|----------------------|---------------------------|---------------------|
| 活動用」                  |                              |             | 活動                   | 用戶                        | 分                   |
| Q 在此鍵入來搜索             |                              |             | Q 在此鍵入來搜             | 索                         |                     |
|                       | <b>A</b>                     |             |                      |                           |                     |
| AAARGO SSSUMMIT       | ANTIOCH II                   |             | Book Club            | Collect Food              | l (Past)            |
| UNITED STATES         | UNITED STATES                |             | 4月16日                | 5月10日                     |                     |
|                       |                              |             |                      |                           | 9                   |
| ARLINGTON HEIGHTS     | AURORA                       |             | Direct Food Service  | Pleasing People In        | nc 8/21/18 (future) |
| Arlington Heights, IL | AURORA, IL                   |             | Carignano Villastell | one Calumet City          | у                   |
| A                     |                              |             | ♠ Q                  |                           |                     |
|                       |                              |             |                      |                           | -                   |

#### 受到當地和全球獅友的啓發

搜索其他 MyLion 使用者和分會,發現您附近的服務活動,或受到全 球活動的啓發。

![](_page_23_Picture_0.jpeg)

🕈 59% 🔲

Ŧ

分會

Pleasing People Inc 8/21/18 (future) Calumet City

-

| AT&T LTE                          | <sup>下午9:22</sup><br>尋找分會 | <b>→</b> 59% □ | •III AT&T LTE      | <del>下午9:22</del><br>尋找活動 |
|-----------------------------------|---------------------------|----------------|--------------------|---------------------------|
| <u>活動</u>                         | 用戶                        | 分會             | 活動                 | 用戶                        |
| Q 在此鍵入來                           | 搜索                        |                | Q 在此鍵入來            | 搜索                        |
|                                   |                           | <b>A</b>       |                    |                           |
| <b>AAARGO SSSUM</b><br>McCook, IL | MIT ANTIOCH<br>ANTIOCH,   | IL             | Book Club          | Collect F                 |
| JNITED STATES                     | UNITED ST                 | ATES           | 4月16日              | 5月10日                     |
| <b>I</b>                          |                           | <b>A</b>       |                    |                           |
| ARLINGTON HEI                     | GHTS AURORA               |                | Direct Food Servic | Pleasing Peo              |
| Ariington Heights                 | , IL AURORA, I            |                |                    |                           |
| A Q                               |                           |                | A Q                |                           |

#### 內置聊天功能

與全球任何地方的獅友溝通,同時也和當地層面的獅友溝通。

## 給 LCIF 捐款。

![](_page_24_Picture_1.jpeg)

#### 快速和安全的捐款程式

輸入幾個關鍵的資訊,包括您想捐款多少、頻率和您的付款方式,之後捐款!您的貢獻將會創造一個不同的世界。

![](_page_25_Picture_0.jpeg)

![](_page_26_Picture_0.jpeg)

- MyLion 可在世界各地使用,請今天就登記 並登錄使用!
  - 從任何英特網瀏覽器打開 <u>https://app.mylion.org</u> 即可登記和登錄使用。
  - 下載 MyLion 應用程式到您的移動設備:
    - ▶ iPhone 用戶: 訪問 App Store
    - ▶ 安卓用戶:訪問 Google Play Store

如果您在登記、登錄或使用MyLion時需要 協助,請聯絡 mylionsupport@lionsclubs.org。

![](_page_27_Picture_0.jpeg)

© 2018 國際獅子會